# Добавление записи Адресной книги

- 1. Щелкните 🥨 Адресная книга.
- 2. Щелкните Создать.
- 3. Введите информацию о добавляемом узле.
- 4. Щелкните Добавить.

## Добавление элемента быстрого набора

- 1. Щелкните 🥨 Адресная книга.
- Выберите запись, щелкните правой кнопкой и выберите Добавить в список номеров быстрого набора.

# Перетаскивание записей Адресной книги на рабочий стол

- 1. Щелкните 🥨 Адресная книга.
- Выберите запись и перетащите ее на рабочий стол.
- 3. Чтобы выполнить вызов, соответствующий записи на рабочем столе, дважды щелкните ее.

# Запуск приложения PVX в фоновом режиме

- Щелкните *Настройка* и выберите страницу Общие.
- 2. Щелкните Автозапуск приложения в фоновом режиме.

На панели задач Windows появится значок PVX.

Для отображения полного приложения PVX дважды щелкните значок PVX.

При поступлении входящих вызовов также отображается полное приложение PVX.

# Дополнительная информация

Для просмотра документации по установке в сети, а также других документов по системе PVX<sup>™</sup> посетите страницу www.polycom.com/videodocumentation.

## Отображение рабочего стола Windows

Для легкого совместного использования содержимого (например, слайдов, электронных таблиц или любых других типов файлов) выполните следующее действие:

#### Щелкните Ш Показать рабочий стол.

Примечание. Совместно использовать содержимое можно одновременно только с одним узлом.

#### Другие способы совместного использования содержимого

Для совместного использования содержимого способом, отличным от показа рабочего стола, выполните следующие действия:

- Убедитесь, что все узлы поддерживают совместный доступ к приложению Т.120.
- Щелкните Настройка, выберите страницу Данные и включите совместную работу с содержимым.
- 3. Щелкните **Элементы управления**, а затем **Совместный доступ**.
- 4. Щелкните Вкл.
- 5. Совместное использование содержимого:
- Для совместного использования приложения щелкните Выбор совместного использования приложения, выберите приложение и щелкните Общий доступ.
- Для использования электронной доски щелкните Запуск "Белой доски".
- Для использования текстового чата щелкните
  Чат, введите сообщение, выберите получателей и щелкните Отправить сообщение.
- Для передачи файлов щелкните Передать файл, затем Добавить файлы, выберите файлы для передачи и укажите получателей.
- Для получения файлов щелкните Принять при появлении диалогового окна получения файлов.

Дополнительную информацию см. в электронной справке NetMeeting®.

# Получение содержимого

При получении содержимого оно автоматически появляется в отдельном окне, размер и масштаб отображения которого можно изменить.

Авторские права © Polycom, Inc., 2005. Polycom и логотип Polycom являются зарегистрированными торговыми марками, а PathNavigator и PVX являются торговыми марками компании Polycom, Inc. Microsoft, Windows и NetMeeting являются зарегистрированными торговыми марками корпорации Microsoft. 3725-22861-001/A

# Использование системы Polycom PVX

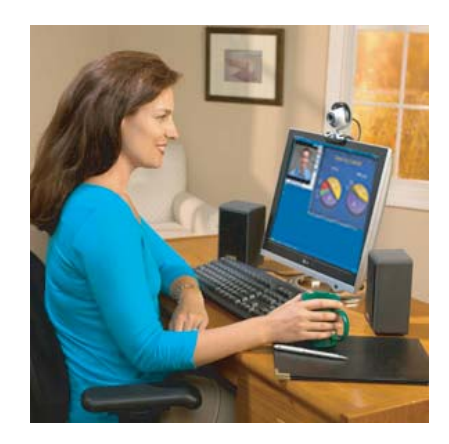

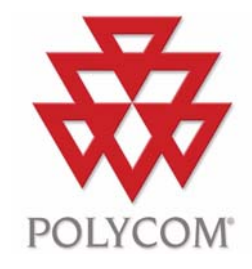

www.polycom.com

#### Выполнение вызова

Примечание. Если появится запрос на ввод номера при выполнении вызова, щелкните Элементы управления, затем Клавиатура и введите номер.

#### Ввод имени или адреса

- 1. Введите имя или адрес узла на главной странице.
- 2. Щелкните 🧭 Вызов.

#### Использование Адресной книги

- 1. Щелкните 🥨 Адресная книга.
- 2. Выберите запись.
- 3. Щелкните び Вызов.

#### Использование списка "Быстрый набор"

- 1. Щелкните 🧒 Быстрый набор.
- 2. Выберите запись.

#### Выполнение многоточечного вызова

Для выполнения многоточечного вызова необходимо использовать программу Polycom® PathNavigator™ с поддержкой многоточечных вызовов.

- 1. Щелкните 🥨 Адресная книга.
- 2. Щелкните Конференц-связь.
- 3. Выберите узлы и щелкните +.
- 4. Щелкните 🕜 Вызов.

#### Ответ на вызов

Щелкните Да при возникновении сигнала системы и появлении диалогового окна оповещения о вызове.

#### Завершение вызова

Щелкните (Пов. тр.)

## Просмотр неотвеченных вызовов

Если принят входящий вызов, но ответ на него не дан, на главной странице панели состояния вызова появляется значок

Дважды щелкните значок 2 для перехода на страницу адресной книги "Последние вызовы".

Неотвеченные вызовы отображаются в списке последних вызовов и отмечаются красной стрелкой и восклицательным знаком.

#### Главная страница и панель инструментов

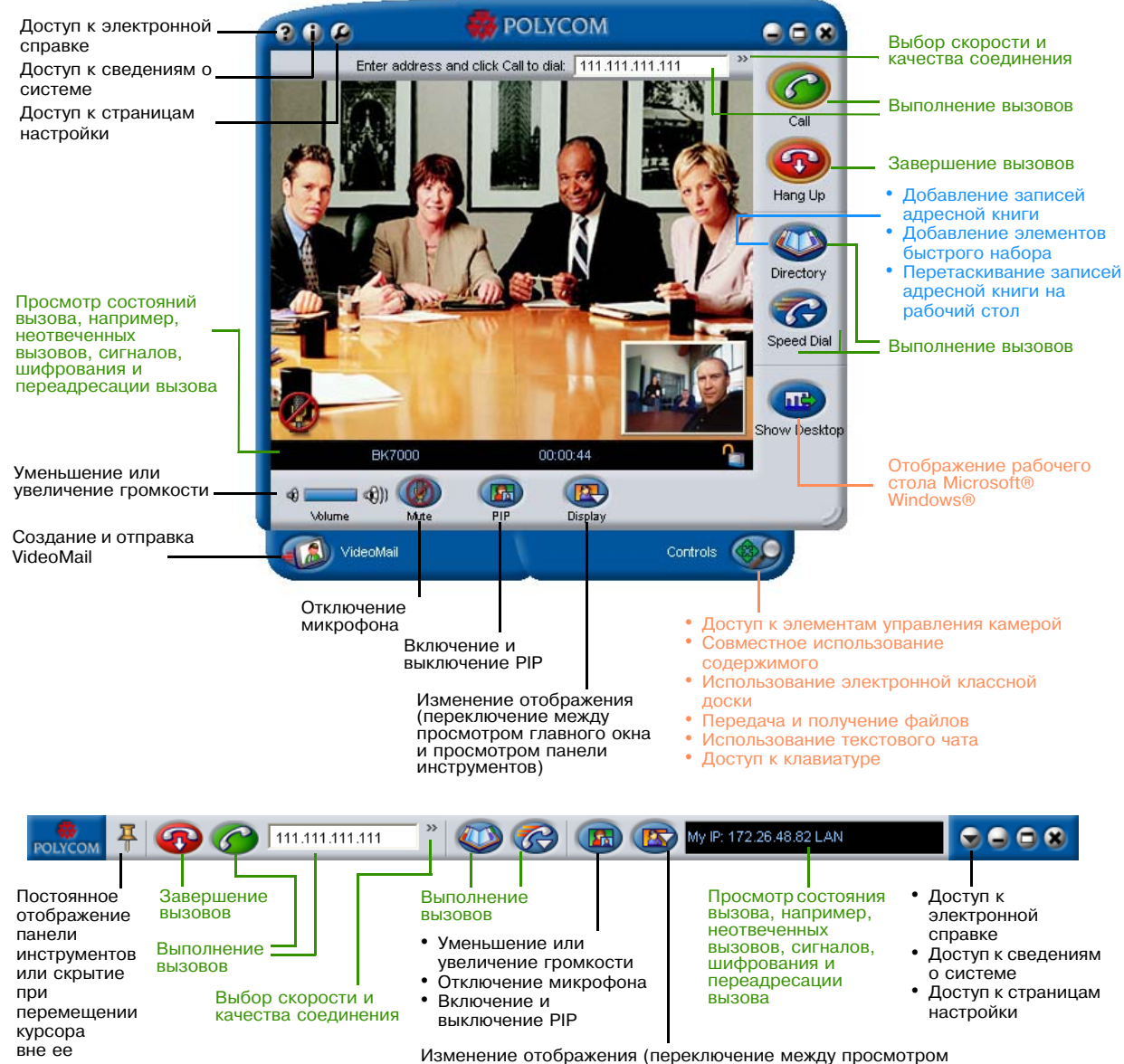

Изменение отображения (переключение между просмотр главного окна и просмотром панели инструментов)